## Admin by request Windows 11

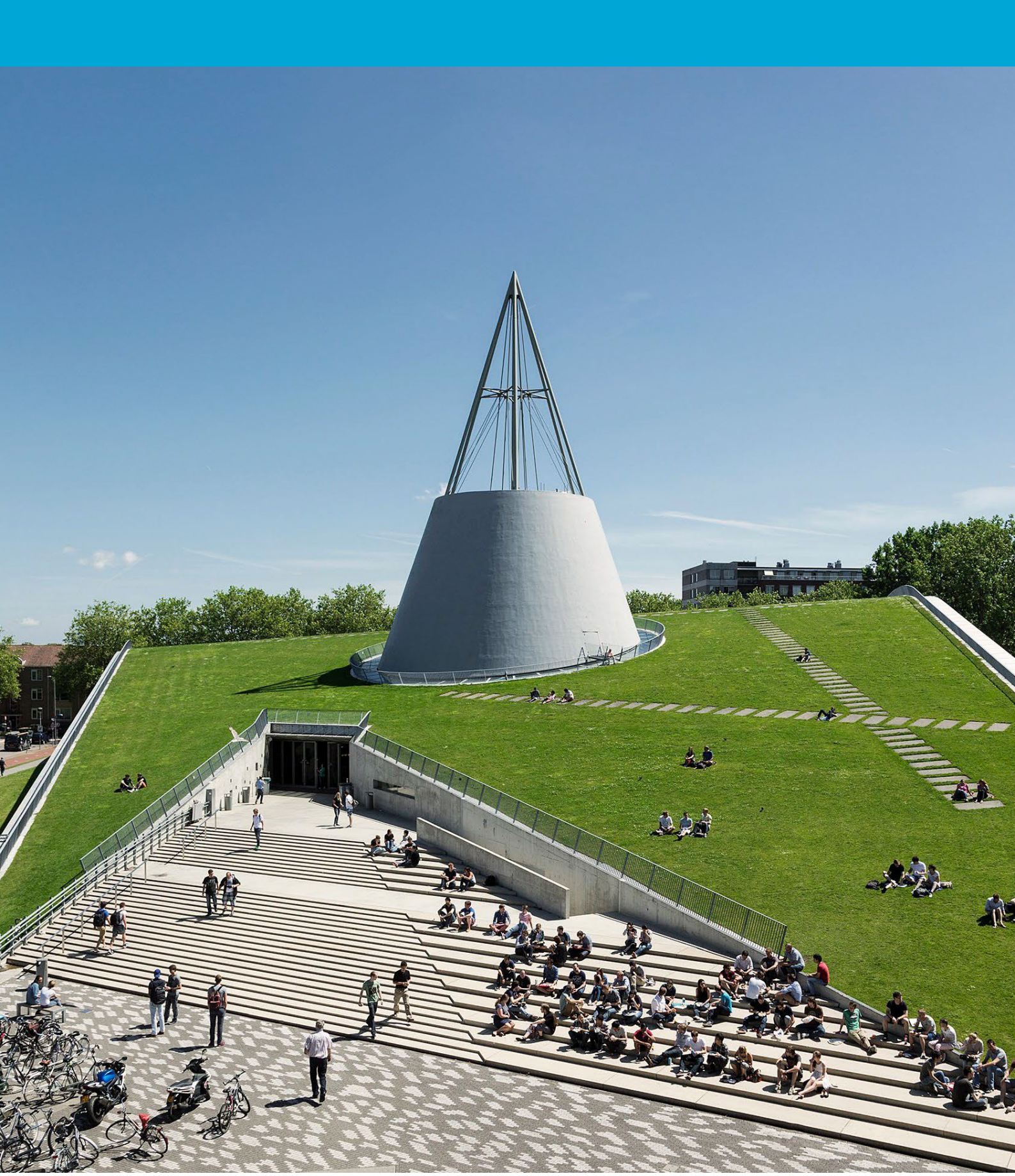

(This page was intentionally left blank)

### Table of Contents

| 1 | Inst | ructions                       | 4 |
|---|------|--------------------------------|---|
| 1 | l.1  | Installing the application     | 4 |
| 1 | L.2  | Temporary administrator rights | 5 |

# **1** Instructions

Before you start:

The following instructions are supported by TU Delft and have been tested to function properly. We offer this manual as an additional service. This manual has been tested on Windows 11. When wanting to install an application, first check if TU Delft has no installation package available, which can be requested via the Company Portal.

#### 1.1 Installing the application

Right-click on the application installation file and choose "run as Administrator".

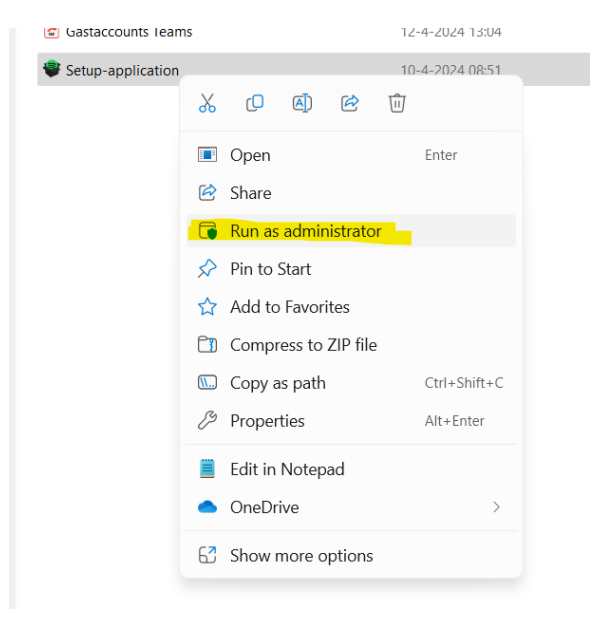

Enter a reason for installing the application in the Reason field and click OK.

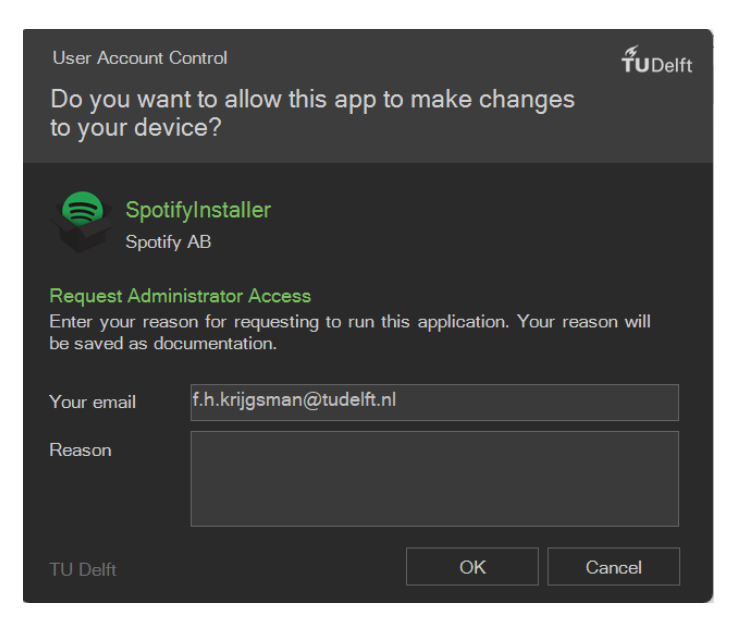

#### A confirmation screen will appear. Click OK and the application installation will start.

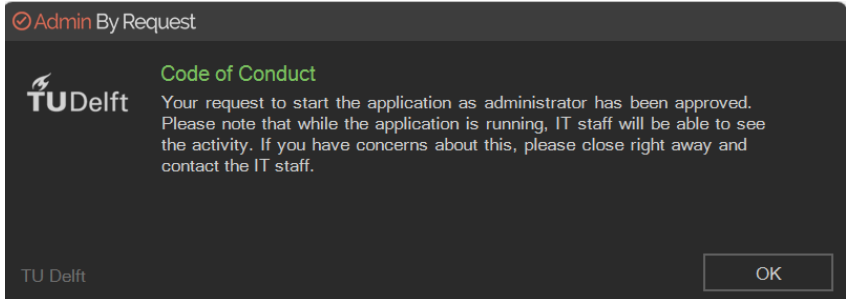

#### 1.2 Temporary administrator rights

#### Start the Administrator Access app and enter a relevant reason in the Reason field, then click OK.

| User Account C                                                                                                    | <b>ŤU</b> Delft          |       |  |  |
|----------------------------------------------------------------------------------------------------|--------------------------|-------|--|--|
| Do you want to start an administrator session to make changes to your computer?                                                       |                          |       |  |  |
| Request Administrator Access<br>Enter your reason for requesting administrator access. Your reason will<br>be saved as documentation. |                          |       |  |  |
| Your email                                                                                                    | f.h.krijgsman@tudelft.nl |       |  |  |
| Reason                                                                                                    |                          |       |  |  |
| TU Delft                                                                                                    | ОК Са                    | ancel |  |  |

A timer will appear, and you will have admin rights for that period.

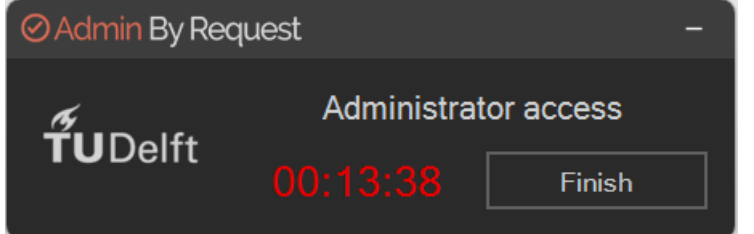